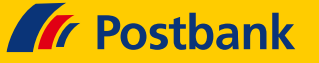

#### Finanzblick

Hersteller: Buhl-Data GmbH Mehrfachnutzerverwaltung: Nein

# Umstellung Kontonr./PIN-Zugang auf Postbank ID (Web)

Öffnen Sie die **"Profileinstellungen"** (links oben). Wählen Sie die Rubrik **"Bankkontakte**" aus.

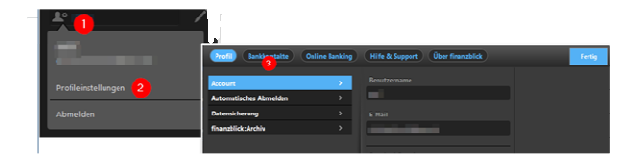

Wählen Sie den Eintrag zur Postbank aus.

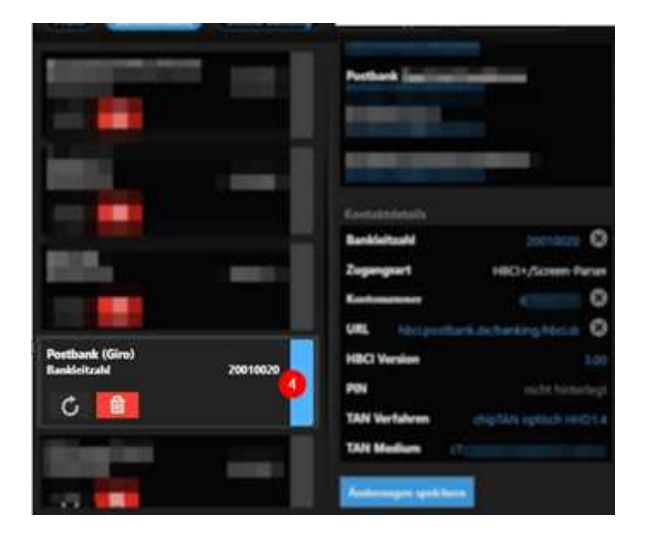

Scrollen Sie je nach Anzahl der angemeldeten Konten gegebenenfalls zu den Anmeldedaten. Löschen Sie die Bislang genutzte **"Kontonummer"** mit dem **"(X)"** und tragen Sie dort die <u>Postbank ID</u> und ggf. den Profilnamen ein, falls vorhanden (Beispiel: Postbank ID#Profilname).

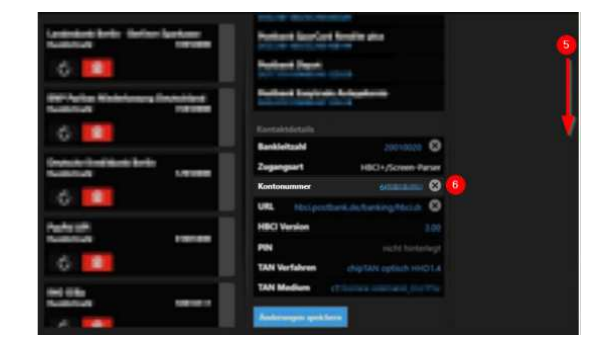

Bei gespeichertem <u>Passwort</u> löschen Sie die "**PIN**" analog mit dem "(**X**)". Scrollen Sie bei Bedarf nochmals nach unten bis "**Änderungen speichern**" sichtbar wird. Drücken Sie diesen Button. Geben Sie Ihr neues Passwort ein. Wünschen Sie eine Speicherung des Passworts, so schieben Sie die Regler zur Speicherung nach rechts und klicken Sie auf "**Ok**". Die Änderung wird erst dann gespeichert werden, wenn der Abgleich erfolgreich war, der mit dem "**Ok**"-Button automatisch ausgeführt wird. Andernfalls werden die Angaben verworfen. Achten Sie daher auf die korrekte Eingabe der Daten.

Verlassen Sie die Profileinstellungen mit "Fertig".

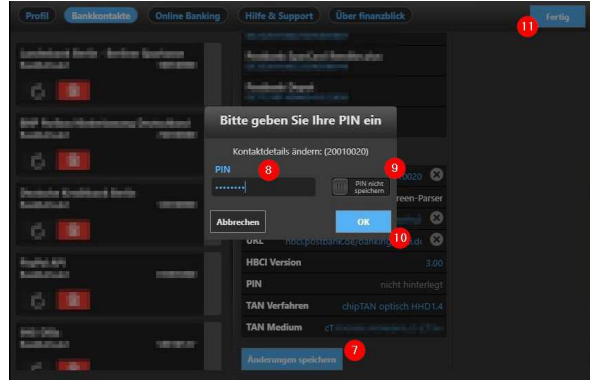

Ihr Zugang ist nun auf Anmeldung mit Postbank ID umgestellt.

## Umstellung Kontonr./PIN-Zugang auf Postbank ID (iOS)

Gehen Sie über das Menü-Symbol (links oben) in die "Einstellungen". Wählen Sie in der Rubrik "Online-Banking" den Eintrag "Bankkontakte" aus.

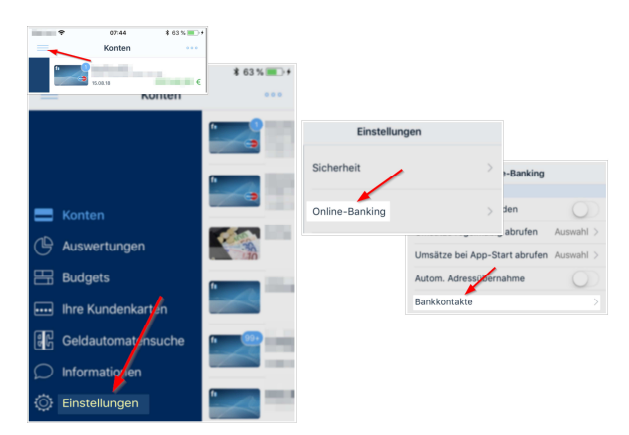

## **FinTS & Postbank ID**

### **Postbank**

Wählen Sie den Eintrag zur Postbank aus. Scrollen Sie zur Kontonummer.

| Conline-Banking Bankkontakte Bearbeite | Kankkontakte I | Postbank (Giro)          |
|----------------------------------------|----------------|--------------------------|
| BANKKONTAKTE                           | KONTAKTDETAILS |                          |
| Call Concerns Annual Concerns          | Bankleitzahl   | 20010020 >               |
| MATER INCOMENCE IN COMMAND             | Zugangsart     | HBCI+/Screen-Parser      |
| Inclusion Include Statistics           | Kontonummer    | 6                        |
| 100 million                            | URL            | × -                      |
| EE                                     | HBCI Version   | 3.00                     |
| Postbank (Giro)                        | PIN            | ••••• >                  |
| Bankleitzahl 200100<br>Kontonummer (   | PIN Modus      | alphanumerisch >         |
| NUMBER OF STREET                       | TAN Verfahren  | chipTAN optisch HHD1.4 > |
| and the last here                      | TAN Medium     | mT: >                    |
|                                        | TAN Modus      | alphanumerisch >         |

Löschen sie die bisherige Kontonummer mit dem "(X)". Tragen Sie dann Ihre Postbank ID und ggf. den Profilnamen ein, falls vorhanden (Beispiel: Postbank ID#Profilname). Bestätigen Sie das mit "**Ok**". (rechts oben)

|     | 80     |        |        |        | -      |        |   |        | 1000   |
|-----|--------|--------|--------|--------|--------|--------|---|--------|--------|
| a w | е      | r      | t      | z      | u      | i      | 0 | p      | ũ      |
| ų w | e<br>d | r<br>f | t<br>g | z<br>h | u<br>j | i<br>k | 0 | p<br>ö | ū<br>ä |

Bei gespeichertem Passwort ändern Sie die "**PIN**" analog und bestätigen das ebenfalls mit "**Ok**".

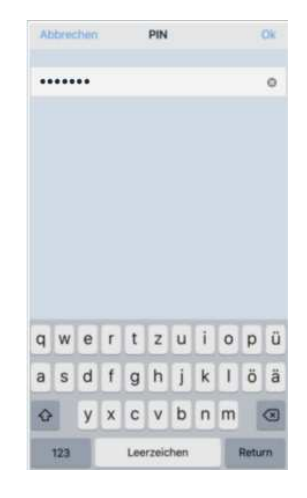

"**Sichern**" Sie beide Änderungen. Ihr Zugang ist nun auf Anmeldung mit Postbank ID umgestellt.

| Abbrechen    | Postbank (Giro)    | Sichern     |
|--------------|--------------------|-------------|
| Zugangsart   | HBCI+/Scree        | arser       |
| Kontonummer  | · /                | monthait >  |
| URL          |                    | 2           |
| HBCI Version |                    | 3.00        |
| PIN          | nicht h            | interlegt > |
| PIN Modus    | alphanu            | merisch )   |
| TAN Verfahre | n chipTAN optisch  | HHD1.4 )    |
| TAN Medium   | cT: Normal Address | energi i    |
| TAN Modus    | alphani            | merisch     |

# Umstellung Kontonr./PIN-Zugang auf Postbank ID (Android)

Gehen Sie über das Menüsymbol zu den "Einstellungen".

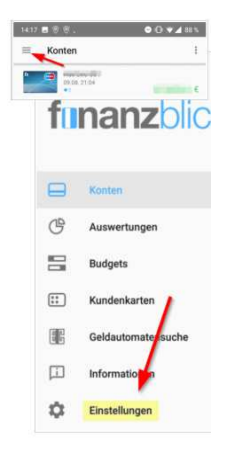

# **FinTS & Postbank ID**

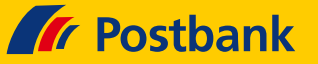

Wählen Sie "Online-Banking" und dann "Bankkontakte verwalten".

| Sicherheit     | >                             |       |
|----------------|-------------------------------|-------|
| Online-Banking | ¥                             | _     |
|                | Umsatze regeimaisig abruten   |       |
|                | Umsätze bei App-Start abrufen |       |
|                | Smartwatch verwonden          | D     |
|                |                               | 10.00 |

| <ul> <li>Postbank (Giro)</li> </ul> | 1   |
|-------------------------------------|-----|
| Kontaktdetada                       | 1   |
| BIC                                 |     |
| PBNKDEFF200                         |     |
| Zugangsart                          | - 1 |
| HBCI+/Screen-Parser                 |     |
| Kontonummer                         |     |
| 6                                   |     |
| URL                                 |     |
| hbci.postbank.de/banking/hbci.do    |     |
| HBCI Version                        |     |
| 3.00                                |     |
| PIN                                 |     |
|                                     |     |
| PIN Modus                           |     |
| alphanumerisch                      |     |
| TAN Verfahren                       |     |
| chipTAN optisch HHD1.4              |     |
| TAN Medium                          |     |

Tragen Sie hier Ihre neue <u>Postbank ID</u> und ggf. den Profilnamen ein, falls vorhanden (Beispiel: Postbank ID#Profilname), und klicken auf "**Speichern**".

Postbank (Giro)

 F

 Postbank (Giro)

 F

 Postbank (Giro)

 F

 Postbank (Giro)

 F

 Postbank (Giro)

 F

 Postbank (Giro)

 F

 Postbank (Giro)

 F

 Postbank (Giro)

 F

 Postbank (Giro)

 F

 Postbank (Giro)

 F

 Postbank (Giro)

 F

 Postbank (Giro)

 F

 Postbank (Giro)

 F

 Postbank (Giro)

 F

 Postbank (Giro)

 F

 Postbank (Giro)

 F

 Postbank (Giro)

 F

 Postbank (Giro)

 F

 Postbank (Giro)

 F

 Postbank (Giro)

 F

 Postbank (Giro)

 F

 Postbank (Giro)

 F

 Postbank (Giro)

 F

 Postbank (Giro)

 F

 Postbank (Giro)

 F

 Postbank (Giro)

 F

 Postbank (Giro)

 F

 Postbank (Giro)

 F

 Postbank (Giro)

 F

 Postbank (Giro)

 F

 Postbank (Giro)

 F

 Postbank (Giro)

 F

 Postbank (Giro)

 F

 Postbank (Giro)

 F

 Postbank (Giro)

 F

 Postbank (Giro)

 Postbank (Giro)

 Postbank (Giro)

 F

 Postbank (Giro)

 F

 Postbank (Giro)

 Postbank (Giro)

 Postbank (Giro)

 Postbank (Giro)

 Postbank (Giro)

 Postbank (Giro)

 Postbank (Giro)

 Postbank (Giro)

 Postbank (Giro)

 Postbank (Giro)

 Postbank (Giro)

 Postbank (Giro)

 Postbank (Giro)

 Postbank (Giro)

 Postbank (Giro)

 Postbank (Giro)

 Postbank (Giro)

 Postbank (Giro)

 Postbank (Giro)

 Postbank (Giro)

 Postbank (Giro)

 Postbank (Giro)

 Postbank (Giro)

 Postbank (Giro)

 Postbank (Giro)

 Postbank (Giro)

 Postbank (Giro)

 Postbank (Giro)

 Postbank (Giro)

 Postbank (Giro)

 Postbank (Giro)

 Postbank (Giro)

 Postbank (Giro)

 Postbank (Giro)

 Postbank (Giro)

 Postbank (Giro)

 Postbank (Giro)

 Postbank (Giro)

 Postbank (Giro)

 Postbank (Giro)

 Postbank (Giro)

 Postbank (Giro)

 Postbank (Giro)

 Postbank (Giro)

 Postbank (Giro)

 Postbank (Giro)

Wählen Sie nun Ihren Eintrag zur Postbank aus.

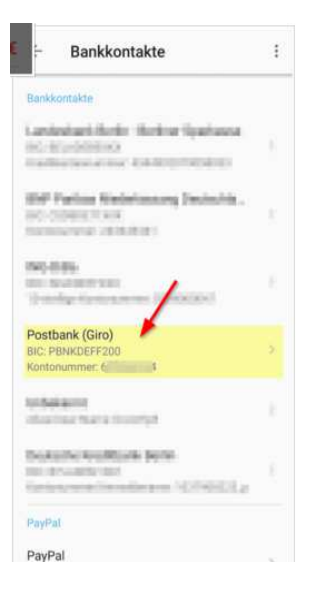

Scrollen Sie zu der Kontonummer und wählen Sie diese aus.

# **FinTS & Postbank ID**

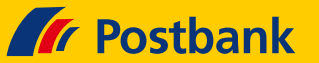

Bei Ihrem Passwort wählen Sie analog den Eintrag zur PIN aus, löschen die vorhandene Eingabe und erfassen das Passwort zur Postbank ID. Aktivieren Sie die Option "**Speichern?**" und bestätigen Sie dies mit "**Ok**".

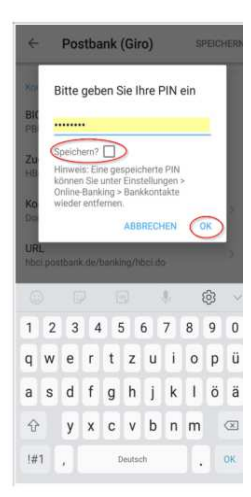

"**Speichern**" Sie beide Änderungen (rechts oben). Ihr Zugang ist nun auf Anmeldung mit Postbank ID umgestellt.

| ← Postbank (Giro)   | SPEICHERN |
|---------------------|-----------|
| Kontaktdetalis      | /         |
| BIC                 | 1         |
| PBNKDEFF200         |           |
| Zugangsart          |           |
| HBCI+/Screen-Parser |           |
| Kontonummer         |           |
| Dented              |           |